## **Releasing Protection of All Files**

Releases protection of all files.

1 Select the playback mode.

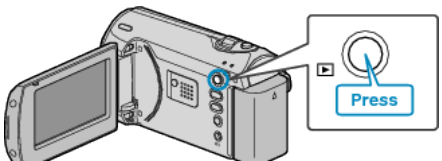

2 Press MENU to display the menu.

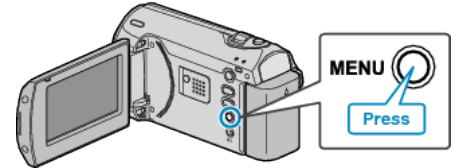

 $\boldsymbol{\mathcal{J}}$  Select "PROTECT/CANCEL" with the ZOOM/SELECT lever and press OK.

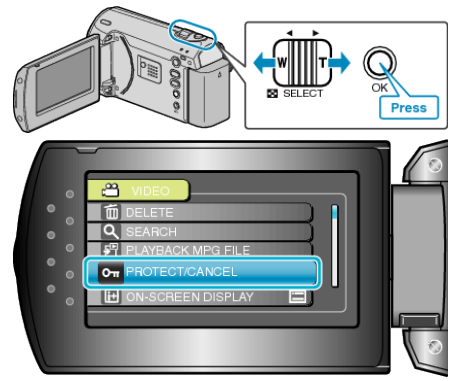

4 Select "CANCEL ALL" and press OK.

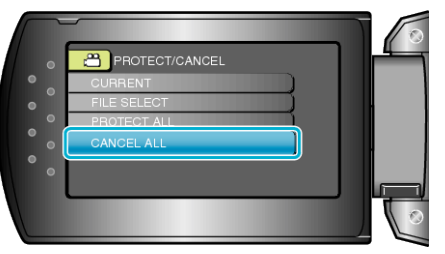

5 Select "YES" and press OK.

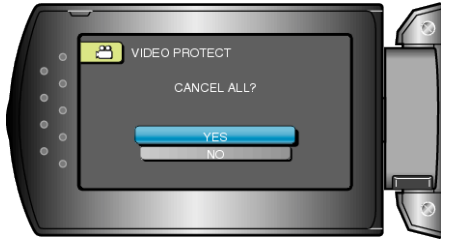

• After setting, press OK.